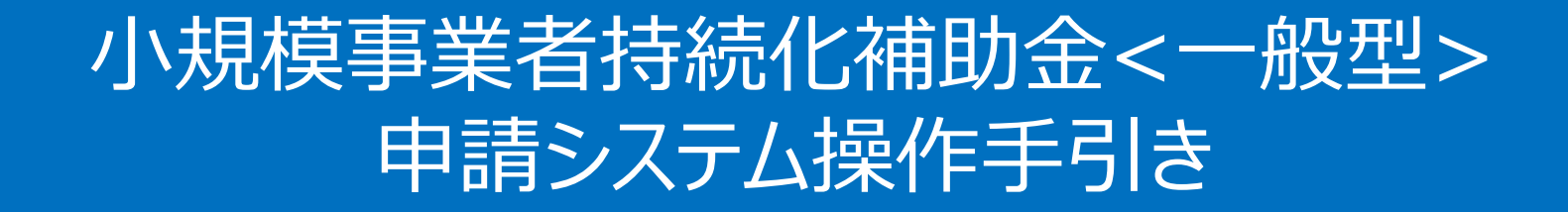

# 事業実施中以降の申請

2024/7/12

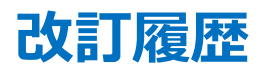

| Ver. | 更新日付      | 該当ページ             | 改訂內容                                                                                                    |
|------|-----------|-------------------|----------------------------------------------------------------------------------------------------|
| 1.0  | 2024/6/5  | 全ページ              | 初版作成(変更承認申請(計画変更)、中止・廃止申請、辞退申請)                                                                                                    |
|      |           | P.31-37           | 差戻しの対応方法を追加                                                                                                    |
| 1.1  | 2024/6/14 | P.4,15,23         | 各申請の手順の冒頭に、当該申請の中見出しページを追加                                                                                                    |
|      |           | P.43-44           | お問い合わせ窓口を追加                                                                                                    |
| 1.2  | 2024/6/18 | P.6,17,25         | 事業者情報の確認に関する手順を修正                                                                                                    |
| 2.0  | 2024/6/20 | 全ページ              | 資料の構成を修正(本手引で対応する申請追加がわかりやすくなるよう、各申請共通の操作と、個別の申<br>請画面に分けて説明を実施)                                                                                              |
| 2.0  | 2024/6/28 | P.19-22,<br>31,32 | 機能実装に伴い本手引の対応申請を追加(登録事項変更届、事故報告、交付決定取下届)                                                                                                    |
|      |           | P.4-5             | 提出可能な申請一覧(一覧表、画面イメージ)を追加                                                                                                    |
| 3.0  | 2024/7/12 | P.20-47           | 機能実装に伴い本手引の対応申請を追加(補助事業遂行状況報告書、産業財産権等取得等、確定<br>通知後精算払辞退届、事業効果および賃金引上げ等状況報告書、消費税および地方消費税額の額の<br>確定に伴う報告、取得財産の処分承認申請、取得財産の処分報告書、督促)<br>(※マイページの表示順にあわせて申請を並び替え) |

| 于未大旭个外性の中的 |
|------------|
|------------|

| 1. | はじめ | ٥(٦                | P.3     |
|----|-----|--------------------|---------|
| 2. | 提出  | 可能な申請一覧            | P.4-5   |
| 3. | 各申  | 請共通の操作             | P.6     |
|    | 1.  | 申請の作成方法            | P.7-13  |
|    | 2.  | 差戻し時の対応方法          | P.14-19 |
| 4. | 個別の | の申請画面              | P.20    |
|    | 1.  | 辞退申請               | P.21    |
|    | 2.  | 中止•廃止申請            | P.22    |
|    | 3.  | 変更承認申請(計画変更)       | P.23-28 |
|    | 4.  | 交付申請取下届            | P.29    |
|    | 5.  | 登録事項変更届            | P.30-33 |
|    | 6.  | 事故報告               | P.34    |
|    | 7.  | 補助事業遂行状況報告書        | P.35-36 |
|    | 8.  | 産業財産権等取得等          | P.37-38 |
|    | 9.  | 確定通知後精算払辞退届        | P.39    |
|    | 10. | 事業効果および賃金引上げ等状況報告書 | P.40-41 |

|    | 11. | 消費税および地方消費税額の額の確定に伴う報告 | P.42    |
|----|-----|------------------------|---------|
|    | 12. | 取得財産の処分承認申請            | P.43-44 |
|    | 13. | 取得財産の処分報告書             | P.45-46 |
|    | 14. | 督促                     | P.47    |
| 5. | お問い | )合わせ窓口                 | P.48-49 |

◆ 各種申請の作成要否・提出期限については、交付規程をご確認ください。

◆ 支援依頼先によって一部手順が異る場合がございますので、ご自身の支援依頼先が商工会・商工会議所のどちらであるかをご確認ください。

◆ 本補助金の概要や制度の詳細、補助金内容のお問い合わせ先については、小規模事業者持続化補助金<一般型>のホームページをご参照ください。
 商工会地区: <u>https://www.shokokai.or.jp/jizokuka\_r1h/</u>
 商工会議所地区: <u>https://s23.jizokukahojokin.info/index.php</u>

◆ 本手引きは、小規模事業者持続化補助金 < 一般型> 申請システムにて各種申請を行う方法を説明した資料です。※画像はイメージのため今後変更となる可能性があります 対象の補助金は、「小規模事業者持続化補助金 < 一般型>」です。他の補助金を申請する場合にはご利用いただけません。

◆ 「小規模事業者持続化補助金 < 一般型>」の公募申請を紙で提出された場合は、交付決定後の申請も紙での申請となり、電子申請システムを使用することはできません。

- ◆ 電子申請の場合、各種通知はマイページ上でご確認いただけます。
- ◆ 動作環境は以下のとおりです。下記のブラウザの最新バージョンをご利用ください。

※Microsoft Edgeの「Internet Explorerモード」は申請上のエラー等が生じますので利用しないでください

| ○ Windows | :Google Chrome, Firefox, Microsoft Edge | 0 i <b>0S</b> | :Google Chrome, Safari         |
|-----------|-----------------------------------------|---------------|--------------------------------|
| O Android | :Google Chrome                          | O macOS       | :Google Chrome, Firefox, Safar |

アップロード可能なファイルの拡張子は以下の通りです。
 pdf、zip、doc、docx、xls、xlsx、png、bmp、jpg、jpeg、heic、gif

### 提出可能な申請一覧 一覧表

- ◆ 事業者の**申請の提出状況に応じて、提出できる申請が異なります**。下図にて、事業者のステータス(提出の申請状況)別に、提出可能な申請の一覧を整理しています。
- ◆ マイページでの表示イメージは、次ページをご参照ください。

●:申請の作成・提出が可能

|                                                                                                    | ①公募・亥 | を付申請を | <b>申請</b> する    |                        |             |                    |      |                    |      |                   | ②実績報       | 告を <b>申請</b> す      | る              |                               | ③精算払         | 請求を <b>申請</b>                        | する                          |                           |
|----------------------------------------------------------------------------------------------------|-------|-------|-----------------|------------------------|-------------|--------------------|------|--------------------|------|-------------------|------------|---------------------|----------------|-------------------------------|--------------|--------------------------------------|-----------------------------|---------------------------|
| <u><u></u><u></u><u></u><u></u><u></u><u></u><u></u><u></u><u></u><u></u><u></u><u></u><u></u><u></u><u></u><u></u><u></u><u></u><u></u></u> |       | 公募·交付 | 」申請を <b>参</b> り | <b>ぼ</b> する            |             |                    |      |                    | -    |                   |            | 実績報告                | を <b>参照</b> する |                               |              | 精算払請                                 | 求を <b>参照</b> す              | 3                         |
|                                                                                                    | 公募申請  | 辞退届   | 中止·廃止           | 変更承認<br>〔計画変更〕<br>(※1) | 交付申請<br>取下届 | 登録事項<br>変更<br>(※1) | 事故報告 | 補助事業<br>遂行状況<br>報告 | 実績報告 | 産業財産<br>権等取得<br>等 | (実績<br>報告) | 確定通知<br>後精算払<br>辞退届 | 精算払<br>請求書     | 事業効果<br>および賃金<br>引上げ等<br>状況報告 | (精算払<br>請求書) | 消費税及<br>び地方消<br>費税の額<br>の確定に<br>伴う報告 | 取得財産<br>の処分承<br>認申請<br>(※2) | 取得財産<br>の処分報<br>告<br>(※2) |
| 公募申請 <u>提出前</u>                                                                                                    | •     |       |                 |                        |             |                    |      |                    |      |                   |            |                     |                |                               |              |                                      |                             |                           |
| (第15回のみ)<br>採択~交付決定<br><b>事業者差戻し中</b>                                                                                                    | •     | •     |                 |                        |             |                    |      |                    |      |                   |            |                     |                |                               |              |                                      |                             |                           |
| 交付決定通知 <u>受領後</u><br>(=事業実施中)                                                                                                    |       |       | •               | •                      | •           | •                  | •    | •                  | •    | •                 | •          |                     |                |                               |              |                                      |                             |                           |
| 実績報告 <b>審査完了後</b>                                                                                                    |       |       |                 |                        |             |                    |      |                    |      |                   |            |                     |                |                               |              |                                      |                             |                           |
| 精算払請求 <b>審查完了後</b>                                                                                                    |       |       |                 |                        | 交付申請<br>取下届 | •                  |      |                    |      | •                 |            |                     |                | •                             |              | •                                    | •                           | •                         |

「実績報告」と「精算払請求書」の入力画面は、

以下2つのいずれの方法からでも入力できます。

・「~を参照する」の下に表示される「申請する」のボタンを押下

・マイページのメニューの上部に表示される「~を申請する」の直下にあるリンク

### 提出可能な申請一覧 画面イメージ

(押下すると、表示されている申請の入力画面に遷移します)

マイページ

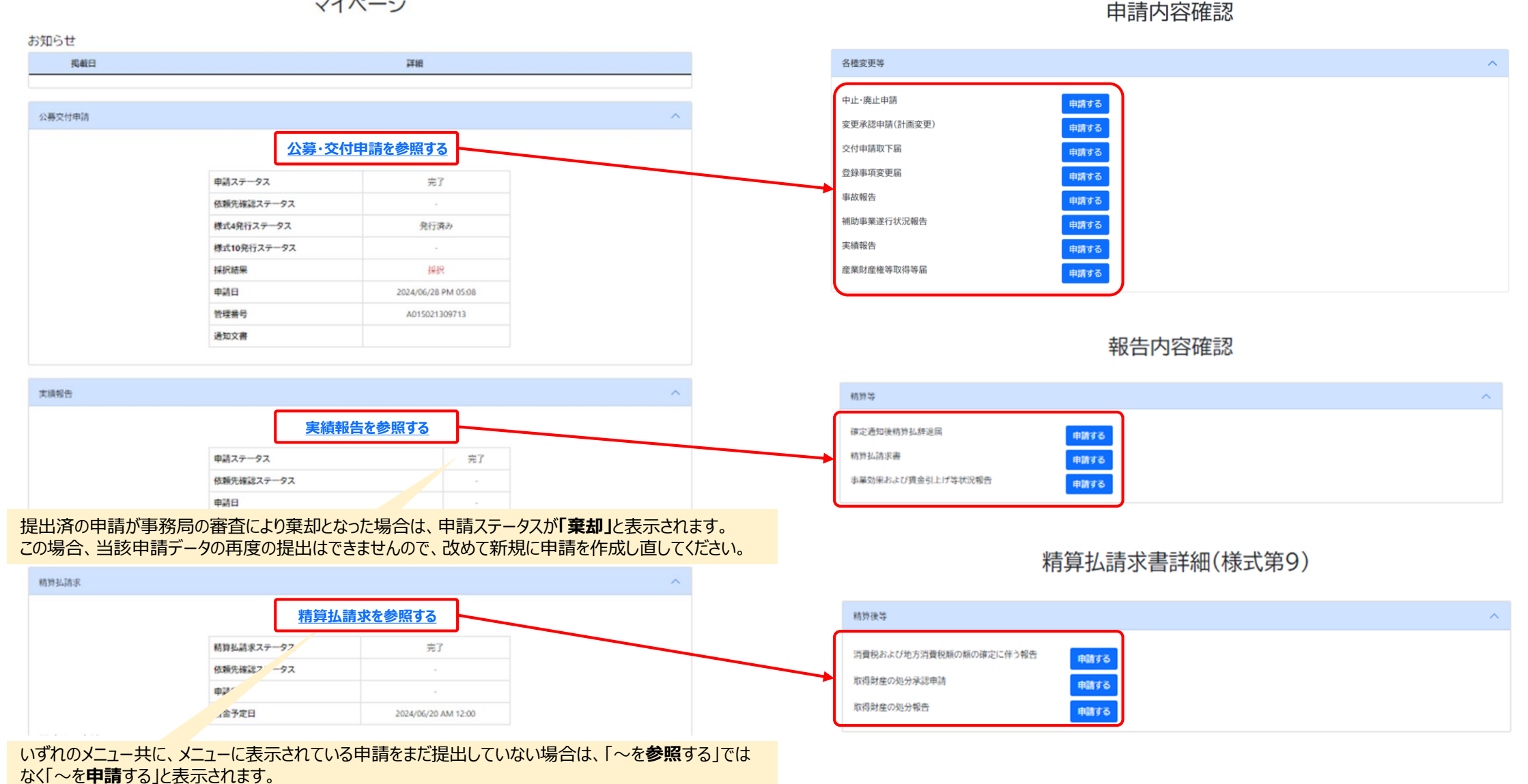

# 各申請共通の操作

# 申請の作成方法(1/5)

申請画面 情報

| > 申請入力                       | 」画面への遷移(マイペ                                                                                                    | ージ)                                                                    |             | 申請入力画面を開きます。                                                             |
|------------------------------|----------------------------------------------------------------------------------------------------|------------------------------------------------------------------------|-------------|--------------------------------------------------------------------------|
| ☑ 小規模事業者持続化                  | 2補助金 (一般型)                                                                                                    | ページ                                                                    | マイページ ログアウト | ※本手引では、以下、「中止・廃止」の申請を例に手順を説明します。<br>他の申請も同様の操作ですので、申請の名称を適宜を読み替えてご参照下さい。 |
| お知らせ<br><u>掲載日</u><br>公募交付申請 | 1       公募・交付申         申請ステータス       依頼先確認ステータス         様式4発行ステータス       様式10発行ステータス         様式10発行ステータス       採択結果 | 詳細<br>まを参照する<br>完了<br>-<br>発行済み<br>-<br>採択                             | ~           | ① マイページにログイン後、申請一覧の「公募・交付申請」を押下してください。                                   |
|                              | 申請日<br>管理番号<br>通知文書<br>© 小規模事業                                                                                      | 2024/04/15 PM 01:40       A015100116656       データ利活用ポリシー       者持続化補助金 |             |                                                                          |

# 申請の作成方法(2/5)

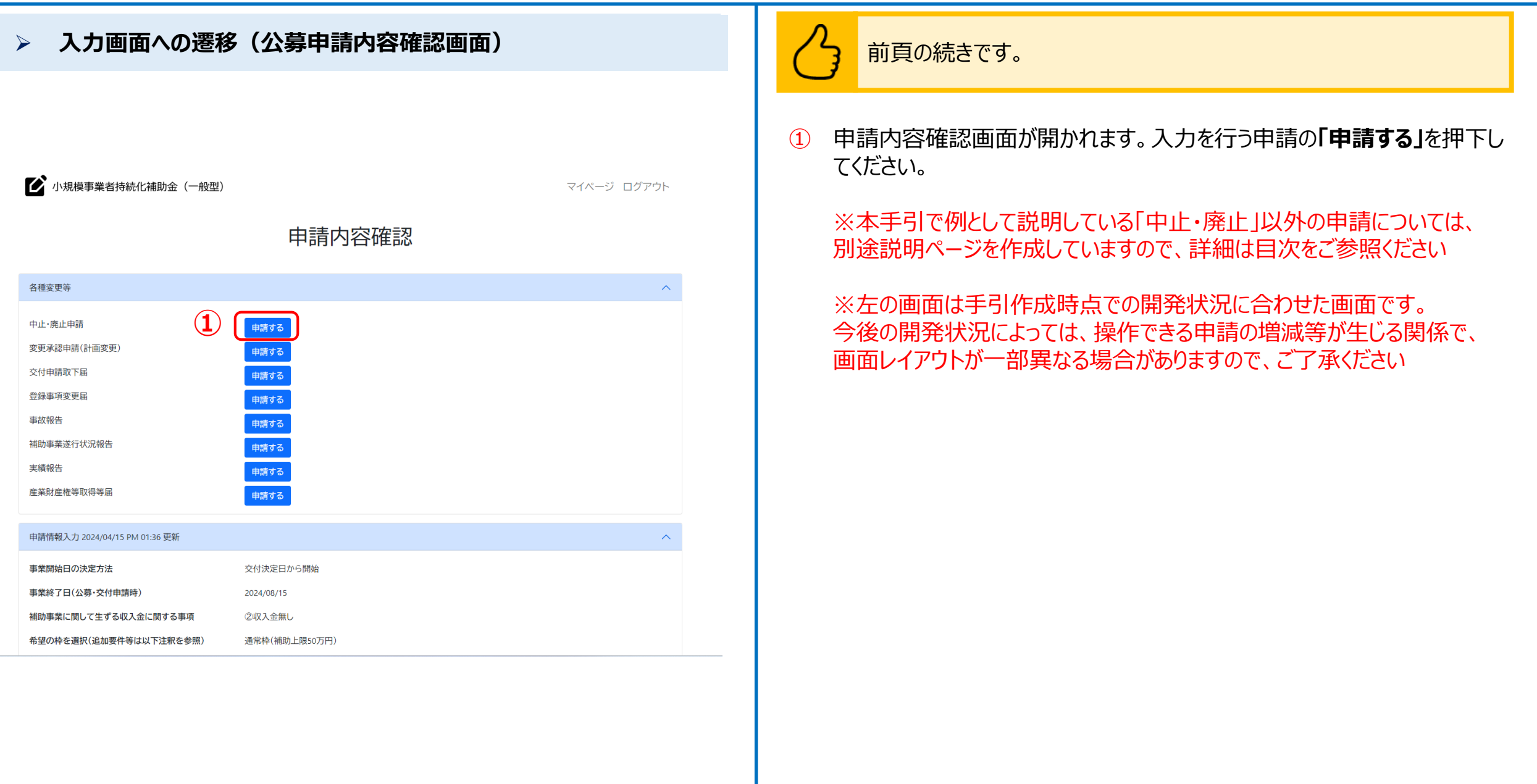

# 申請の作成方法(3/5)

請画面 情報の入力

### 申請入力画面

▶ 小規模事業者持続化補助金(一般型)

マイページ ログアウト

(**4**)

#### 中止·廃止申請入力(様式第5)

諸事情により補助事業を中止または廃止せざるを得ない場合に、補助事業実施期間までに提出してください。

【必須】申請フォーム入力の前に必ずご確認ください。

「小規模事業者特続化補助金申請における入力の手引き(PDF)」は申請フォームの入力方法、注意点等を記載しております。入力前に必ずお読みいただいた上で申請フォームの入力を開 かしてください。

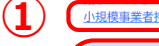

事業者情報

(2)

 $(\mathbf{3})$ 

登録されている事業者情報が表示されています。表示されている内容に変更がある場合は、本申請を行う前に登録事項変更届の提出、および承認を受け、事前に事業者情 を更新する必要があります。 登録事項変更版マイページに戻り、公募交付申請の申請内容確認画面から提出することが可能です。

| 本社所在地/印鑑登録証明書住所(都道府県)    | 本社所在地/印鑑登録証明書住所(市区町村)            |
|--------------------------|----------------------------------|
| 鳥取県                      | 鳥取市                              |
| 本社所在地/印鑑登録証明書住所(番地と建物名等) | 用瀬町美成323番地1                      |
| 法人名/屋号                   | アメニティサービス株式会社                    |
| 代表者役職                    | 社長                               |
| 担当者メールアドレス               | jizokuka.st.gbiz+pr016@gmail.com |
| 代表者名/個人事業主氏名(姓)          | 代表者名/個人事業主氏名(名)                  |
| プライム                     | 太郎016                            |

 中止・廃止申請(株式第5)入力

 申請

 2024/06/19

 中止・廃止選択 23

 ● 中止申請

 ● 廃止申請

 補助事業名

 テスト

 交付決定日
 補助事業中止の期間(廃止の時期) 23

 2024/04/12
 年 /月/日

 中止(廃止)の理由 23

申請入力画面で事業者情報の確認と申請の入力を行います。

申請フォーム入力前に必ず、画面上部に添付の「小規模事業者持続化補助金における入力の手引き(PDF)」をお読みください。

- ① 申請フォーム入力前に必ず、画面上部に添付の「小規模事業者持続化補助金における入力の手引き(PDF)」をお読みください。
- 表示されている「事業者情報」を確認してください。
   ※表示内容の修正が必要な場合は、「登録事項変更届」を申請してください。
- ③ 申請に必要な項目を入力してください。

### 入力項目は申請ごとに異なります。 各申請固有の申請画面については、<u>P.18以降</u>の「個別の申請画面」にて 説明していますので、目次をご参照の上、該当する申請の申請画面をご確 認ください。

④ 必須項目の入力を確認し、「次へ」を押下してください。

「次へ」を押下すると記載内容が一時保存されます。

※必須項目が空欄の場合は次のページに行くことができませんので、ご注意ください。

10

### ▶ 申請確認画面

### 中止・廃止申請(様式第5)確認

| 事業者情報                        |                                       |        |
|------------------------------|---------------------------------------|--------|
| 本社所在地/印鑑登録証明書住所(都道府県)        | 神奈川県                                  |        |
| 本社所在地/印鑑登録証明書住所(市区町村)        | 鎌倉市テスト                                |        |
| 本社所在地/印鑑登録証明書住所(番地と建物名<br>等) | 1–1                                   |        |
| 法人名/屋号                       | STテスト個人事業主006                         |        |
| 代表者役職                        | 代表取締役                                 |        |
| 担当者メールアドレス                   | jizokuka.st.gbiz+pr036@gmail.com      |        |
| 代表者名/個人事業主氏名(姓)              | プライム                                  |        |
| 代表者名/個人事業主氏名(名)              | 太郎036                                 |        |
| GビズID表示内容との差異の有無             | いいえ                                   |        |
| 中止·廃止申請入力                    | · · · · · · · · · · · · · · · · · · · | $\sim$ |
| 申請日                          | 2024/05/01                            |        |
| 中止·廃止選択                      | 中止申請                                  |        |
| 補助事業名                        | test                                  |        |
| 交付決定日                        | 2024/04/12                            |        |
| 補助事業中止の期間(廃止の時期)             | 2024/05/02                            |        |
| 中止(廃止)の理由                    |                                       |        |
| test                         |                                       |        |
| 戻る                           |                                       | Ħ      |

申請内容の最終確認画面をします。

### ① 入力内容を確認し、問題が無ければ「申請」を押下してください。

※本画面に遷移した時点で一時保存状態となっています。すぐに申請を行わない場合は 「申請」を押下する必要ありません。

# 申請の作成方法(5/5)

### 申請完了画面

▶ 小規模事業者持続化補助金(一般型)

マイページ ログアウト

### 中止·廃止申請完了(様式第5)

申請が完了しました。 申請いただきました内容の審査を行います。 審査には一定の日数がかかります。審査状況については、マイページにてご確認ください。

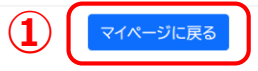

中小企業庁関連事業データ利活用ポリシー

© 小規模事業者持続化補助金

申請が完了したことが確認できます。

① 「申請」押下後、申請完了画面が表示されます。「マイページに戻る」を押 下してください。

### これで申請は完了です

※申請完了後の承認結果方法は「通知文書」編の手引きをご参照ください

# 申請の確認方法(1/2)

### > マイページ

🕐 小規模事業者持続化補助金(一般型)

マイページ ログアウト

マイページ

#### お知らせ

| 掲載日 | 計細 |
|-----|----|
|     |    |

#### <u>公募・交付申請を開始する</u>

#### 申請一覧

| 申請種別                                              | 申請回 | 申請ステ<br>ータス | 採択状況ス<br>テータス | 依頼先確認ス<br>テータス | 様式4発行ス<br>テータス | 様式10発行ス<br>テータス | 申請日                    |
|---------------------------------------------------|-----|-------------|---------------|----------------|----------------|-----------------|------------------------|
| 交付決定<br>通知書           公募•交付申請           採択通知<br>書 |     | 完了          | 採択            | -              | -              | -               | 2024/04/15 PM<br>02:37 |
| <u>消費税および地方消費税額の</u><br>額の確定に伴う報告                 |     | て書き         | -             | 未依頼            | -              | -               | -                      |
|                                                   |     | 下書き         | -             | 未依頼            |                | -               | -                      |
| 補助事業遂行状況報告                                        |     | 下書き         | -             | 未依頼            | -              | -               | -                      |
| <u>実績報告</u>                                       |     | 未作成         | -             | -              | -              | -               | -                      |
| <u>中止·廃止</u>                                      |     | 下書き         | -             | -              | -              | -               | -                      |

中小企業庁関連事業データ利活用ポリシー

© 小規模事業者持続化補助金

中止・廃止申請の申請詳細画面を開きます。

※以降「中止・廃止申請」を例に説明しています。他の申請も同様の操作をお試しください

1 入力内容を確認したり、一時保存を再開する場合は、マイページの申請一 覧にある申請のリンクを押下してください。

# 申請の確認方法(2/2)

### ▶ 申請詳細画面

### 中止·廃止申請(様式第5)詳細

| 事業者情報                        |                                  | ^ |
|------------------------------|----------------------------------|---|
| 本社所在地/印鑑登録証明書住所(都道府県)        | 神奈川県                             |   |
| 本社所在地/印鑑登録証明書住所(市区町村)        | 鎌倉市テスト                           |   |
| 本社所在地/印鑑登録証明書住所(番地と建物名<br>等) | 1-1                              |   |
| 法人名/屋号                       | STテスト個人事業主006                    |   |
| 代表者役職                        | 代表取締役                            |   |
| 担当者メールアドレス                   | jizokuka.st.gbiz+pr036@gmail.com |   |
| 代表者名/個人事業主氏名(姓)              | プライム                             |   |
| 代表者名/個人事業主氏名(名)              | 太郎036                            |   |
| GビズID表示内容との差異の有無             | いいえ                              |   |
| 中止·廃止申請入力                    |                                  | ^ |
| 申請日                          | 2024/05/01                       |   |
| 中止·廃止選択                      | 中止申請                             |   |
| 補助事業名                        | test                             |   |
| 交付決定日                        | 2024/04/12                       |   |
| 補助事業中止の期間(廃止の時期)             | 2024/05/02                       |   |
| 中止(廃止)の理由                    |                                  |   |
| test                         |                                  |   |

内容を修正したい場合や、入力途中の画面がある場合、「申請を再開する」ボタンをクリックして、申請を再開してください。

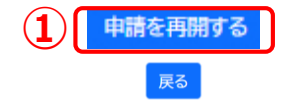

申請の入力内容の確認や、一時保存を再開できます。

### 1 申請を再開する場合は「申請を再開する」を押下してください。 中止・廃止申請入力画面に遷移します。

※申請完了後は、「申請を再開する」押下後に画面の遷移は起こりますが、入力値の変更を行うことができません。

「次へ」を押下すると記載内容が一時保存されます。

※必須項目が空欄の場合は次のページに行くことができませんので、ご注意ください。

# 差戻し対応(1/4)

### > 差戻しの対応

| ✔ 小規模事業者持続化 | マイページ ログアウト |                     |                     |
|-------------|-------------|---------------------|---------------------|
|             | X           | ?イページ               |                     |
| お知らせ        |             |                     |                     |
| 掲載日         |             | 詳細                  |                     |
|             |             |                     |                     |
| 公募交付申請      |             |                     | /                   |
|             | <u>公募</u> · | 交付申請を参照する           |                     |
|             | 申請ステータス     | 完了                  |                     |
|             | 依頼先確認ステータス  |                     |                     |
|             | 様式4発行ステータス  | 発行済み                |                     |
|             | 様式10発行ステータス |                     |                     |
|             | 採択結果        | 採択                  |                     |
|             | 申請日         | 2024/06/07 PM 12:45 |                     |
|             | 管理番号        | A015021301925       |                     |
|             | 通知文書        | 交付決定通知書<br>採択通知書    |                     |
| 関連する申請      | (•          | D                   |                     |
| 申請種別        | 申請ステータス     | 依頼先確認ステータス          | 申請日                 |
| 中止·廃止       | 差戻し         | 指摘あり                | 2024/06/12 PM 12:20 |
|             |             |                     |                     |
| 実績報告        |             |                     | ,                   |
|             | 実           | 績報告を開始する            |                     |
|             | 中小企業庁       | 関連事業データ利活用ポリシー      |                     |
|             | © /]\;      | 規模事業者持続化補助金         |                     |

# 3 商工会から差戻しがあった場合は、再度の修正が必要です。

### ※本対応は「商工会地区」の事業者のみの対応です。

※以下、「中止・廃止」の申請を例に差戻しがあった場合の手順を説明します。 他の申請も同様の操作ですので、申請の名称を適宜を読み替えてご参照下さい。

- ① 商工会から差戻しを受けると、「依頼先確認ステータス」が「指摘あり」となり ます。
- ② 「申請種別」の申請のリンクを押下してください。

# 差戻し対応(2/4)

### 申請内容確認

小規模事業者持続化補助金(一般型)

マイページ ログアウト

### 中止·廃止申請(様式第5)詳細

| 修正依頼(1)               |                           |                                | ^ |
|-----------------------|---------------------------|--------------------------------|---|
| 依頼日                   | 項目名                       | コメント                           |   |
| 2024/06/12 PM 02:15   | 補助事業実施期間終了日               | 申請理由が不明瞭のため、より具体的な記載に修正してください。 |   |
|                       |                           |                                |   |
| 事業者情報                 |                           |                                | ^ |
| 本社所在地/印鑑登録証明書住所(都道府県) | 鳥取県                       |                                |   |
| 本社所在地/印鑑登録証明書住所(市区町村) | 鳥取市                       |                                |   |
| 本社所在地/印鑑登録証明書住所(番地と建物 | <b>为名等</b> ) 湖山町北3丁目160番地 | <u>b</u>                       |   |
| 法人名/屋号                | 株式会社村上電器                  |                                |   |
| 代表者役職                 | 代表取締役                     |                                |   |
| 担当者メールアドレス            | jizokuka.st.gbiz+pr099@   | 9gmail.com                     |   |
| 代表者名/個人事業主氏名(姓)       | プライム                      |                                |   |
| 代表者名/個人事業主氏名(名)       | 太郎099                     |                                |   |
| 中止·廃止申請入力             |                           |                                | ^ |
| 申請日                   |                           | 2024/06/12                     |   |
| 中止·廃止選択               |                           | 中止申請                           |   |
| 補助事業名                 |                           | test                           |   |
| 交付決定日                 |                           | 2024/05/26                     |   |
| 補助事業中止の期間(廃止の時期)      |                           | 2024/06/13                     |   |
| 中止(廃止)の理由             |                           |                                |   |
| 理由テスト                 |                           |                                |   |
|                       |                           |                                |   |

修正内容の確認を行います。

- ① 差戻しの際のコメントが表示されるため、修正すべき内容を確認します。
- 2 「申請を修正する」ボタンを押下してください。

 (2)
 申請を修正する

 戻る

### ▶ 不備修正

☑ 小規模事業者持続化補助金 (一般型)

マイページ ログアウト

#### 中止·廃止申請入力(様式第5)

諸事情により補助事業を中止または廃止せざるを得ない場合に、補助事業実施期間までに提出してください。

#### 【必須】申請フォーム入力の前に必ずご確認ください。

「小規模事業者特続化補助金申請における入力の手引き(PDF)」は申請フォームの入力方法、注意点等を記載しております。入力前に必ずお読みいただいた上で申請フォームの入力を開 始してくたさい。 小規模事業者特殊化補助金申請における入力の手引き(PDF)

#### 事業者情報 登録されている事業者情報が表示されています。表示されている内容に変更がある場合は、本申請を行う前に登録事項変更届の提出、および承認を受け、事前に事業者情報 を更新する必要があります。 登録事項変更届はマイページに戻り、公募交付申請の申請内容確認画面から提出することが可能です。 本社所在地/印鑑登録証明書住所(都道府県) 本社所在地/印鑑登録証明書住所(市区町村) 鳥取県 鳥取市 本社所在地/印鑑登録証明書住所(番地と建物名等) 湖山町北3丁目160番地 株式会社村上電器 法人名/屋号 代表取締役 代表者役職 担当者メールアドレス jizokuka.st.gbiz+pr099@gmail.com 代表者名/個人事業主氏名(名) 代表者名/個人事業主氏名(姓 太郎099 プライム 中止·廃止申請(様式第5)入力 申請日 🐻 2024/06/12 中止·廃止選択 🔯 ○ 中止申請 ○ 廃止申請 補助事業名 test 交付決定日 補助事業中止の期間(廃止の時期) 🔯 2024/05/26 2024/06/13 中止(廃止)の理由 理由テスト

コメントに沿って申請内容の修正を行います。

- ① コメントに沿って修正を行ってください。内容の編集は公募申請時と同様です。
- 2 修正が完了したら、「次へ」ボタンを押下してください。
- ③ 申請画面が複数ページにわたる場合は、下記のダイアログが表示されます。 確認の上、「OK」を押下してください。

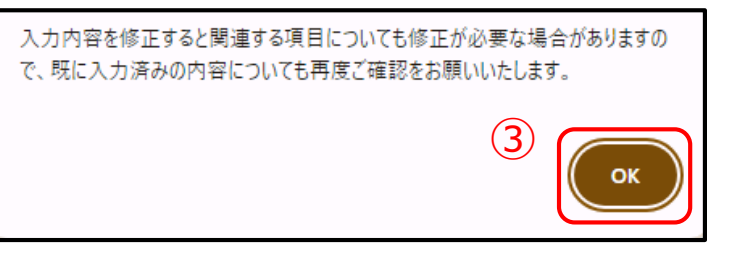

④ 修正依頼コメントがある項目、および修正した箇所に関連する項目、すべての修正が完了したら、「最終確認画面へ」ボタンを押下してください。

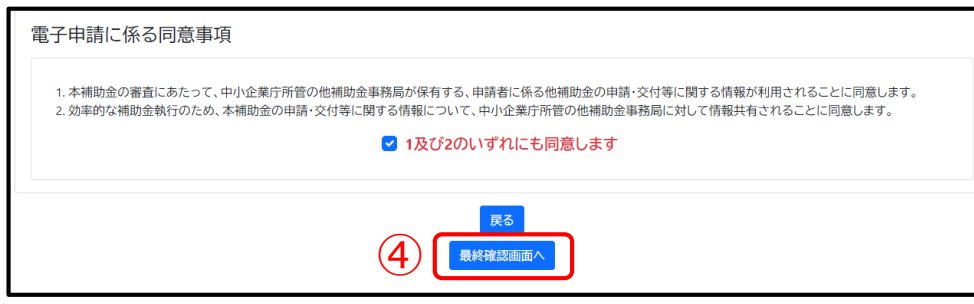

# 差戻し対応(4/4)

#### 申請内容確認 $\geq$

✔ 小規模事業者持続化補助金(一般型)

マイページ ログアウト

### 中止・廃止申請(様式第5)確認

| 修正依頼(1)                |                         |             |      | ^ |
|------------------------|-------------------------|-------------|------|---|
| 依頼日                    | 項目名                     |             | コメント |   |
| 2024/06/12 PM 02:15    | 補助事業実施期間終了日             | 総合テスト#4コメント |      |   |
| 事業者情報                  |                         |             |      | ^ |
| 本社所在地/印鑑登録証明書住所(都道府県)  | 鳥取県                     |             |      |   |
| 本社所在地/印鑑登録証明書住所(市区町村)  | 鳥取市                     |             |      |   |
| 本社所在地/印鑑登録証明書住所(番地と建物) | <b>勿名等)</b> 湖山町北3丁目160番 | 地           |      |   |
| 法人名/屋号                 | 株式会社村上電器                |             |      |   |
| 代表者役職                  | 代表取締役                   |             |      |   |
| 担当者メールアドレス             | jizokuka.st.gbiz+pr0990 | @gmail.com  |      |   |
| 代表者名/個人事業主氏名(姓)        | プライム                    |             |      |   |
| 代表者名/個人事業主氏名(名)        | 太郎099                   |             |      |   |
| 中止·廃止申請入力              |                         |             |      | ^ |
| 申請日                    |                         | 2024/06/11  |      |   |
| 中止·廃止選択                |                         | 中止申請        |      |   |
| 補助事業名                  |                         | test        |      |   |
| 交付決定日                  |                         | 2024/05/26  |      |   |
| 補助事業中止の期間(廃止の時期)       |                         | 2024/06/13  |      |   |
| 中止(廃止)の理由              |                         |             |      |   |
| 理由テスト                  |                         |             |      |   |
|                        | $\bigcirc$              |             |      |   |

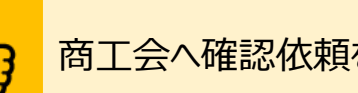

商工会へ確認依頼を行います。

- (1) 申請内容の確認画面が表示されます。 全ての修正が完了していることを再度確認してください。
- 「提出する」ボタンを押下してください。 (2)
- 下記のダイアログが表示されますので、「OK」を押下してください。 (3)

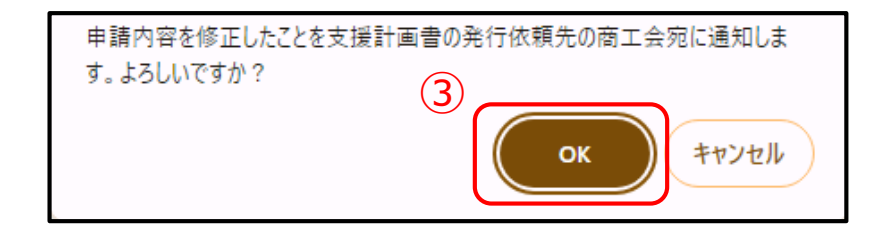

商工会の確認の結果、修正内容に不備がない場合

→ そのまま商工会から地方事務局へ再提出の手続きが行われます。

商工会の確認の結果、修正内容に不備がある場合 → 商工会から事業者の方へ再度差戻しが行われます。 差戻しを受けた場合は、再度の不備修正が必要です。 (詳しくは1ページ後をご参照ください)

# 修正後に再度商工会から差戻しがあった場合(1/2)

| > 差戻しの対応       | 応                        |                     |                     | ク 再度商工会から差戻しがあった場合、商工会からのコメントを確認でき                                                                         |
|----------------|--------------------------|---------------------|---------------------|----------------------------------------------------------------------------------------------------|
| ✔ 小規模事業者持続化補助金 | (一般型)                    |                     | マイページ ログアウト         |                                                                                                    |
| お知らせ           | マイペ                      | ニージ                 |                     | <ol> <li>修正後に再度商工会から差戻しがあった場合は、マイページに商工会からの<br/>コメントが表示されます。</li> <li>「商工会からのコメント」ボタンを押下してください。</li> </ol> |
| · 揭載日          |                          | ā∓和<br>□            |                     |                                                                                                    |
| 公募交付申請         |                          |                     | ^                   |                                                                                                    |
|                | 公募·交付申請                  | <u>を参照する</u>        |                     |                                                                                                    |
|                | 申請ステータス                  | 完了                  |                     |                                                                                                    |
|                | 依頼先確認ステータス               |                     |                     |                                                                                                    |
|                | 様式4発行ステータス               | 発行済み                |                     |                                                                                                    |
|                | 様式10発行ステータス              |                     |                     |                                                                                                    |
|                | 採択結果                     | 採択                  |                     |                                                                                                    |
|                | 申請日                      | 2024/06/07 PM 12:45 |                     |                                                                                                    |
|                | 管理番号                     | A015021301925       |                     |                                                                                                    |
|                | 通知文書                     | 交付決定通知書<br>採択通知書    |                     |                                                                                                    |
| 関連する申請         |                          |                     |                     |                                                                                                    |
| 申請種別           | 申請ステータス                  | な 依頼先確認ステータス        | 申請日                 |                                                                                                    |
| <u>中止・廃止</u> ① | からのコメント<br>2 PM 04:10 更新 | 指摘あり                | 2024/06/12 PM 04:05 |                                                                                                    |
| 実績報告           |                          |                     | ^                   |                                                                                                    |
|                | 実績報告を                    | <u>開始する</u>         |                     |                                                                                                    |

### 修正後に再度商工会から差戻しがあった場合(2/2)

| ▶ コメントの確認                                                               | 商工会へ確認依頼を行います。                                              |
|-------------------------------------------------------------------------|-------------------------------------------------------------|
| 小規模事業者持続化補助金(一般型) マイページ ログ                                              | ?ウト                                                         |
| 伴走支援コメント                                                                | <ol> <li>商工会からのコメントが確認できますので、内容を確認してください。</li> </ol>        |
|                                                                         | 2 「閉じる」ボタンを押下して、マイページに戻ります。                                 |
| 中請理由が申請内容と合致していないため、申請内容に沿った申請理由に修正してください。<br>登録曰時【2024/06/12 PM 04:10】 |                                                             |
| 閉じる                                                                     |                                                             |
| <u>中小企業庁関連事業データ利活用ポリシー</u><br>© 小規模事業者持続化補助金                            | 商工会からのコメントを踏まえた再修正は、 <mark>5ページ前</mark> の手順から再度<br>ご対応ください。 |
|                                                                         |                                                             |

# 個別の申請画面

#### 事業実施中以降の申請

### 辞退申請の作成方法

| ≻ | 申請入力画面                                                                                                    | 辞退申請の申請情報を入力します。                                                                                                    |
|---|----------------------------------------------------------------------------------------------------|----------------------------------------------------------------------------------------------------|
| 1 | 新進申請人          申請目 ②②          通助專專名          建計          建設理知目          2024/03/0          愛通          反       X | <ol> <li>カレンダーマーク())を押下し、申請日を選択してください。</li> <li>辞退の理由を入力してください。         <ul> <li>※入力欄右下のアイコン())を下にドラッグすると入力欄を広げることができます。<br/>(以下同様です)</li> </ul> </li> </ol> |
|   |                                                                                                    | 「次へ」を押下すると記載内容が一時保存され、入力内容確認画面へ遷移します。入<br>力内容確認画面で「提出する」を押下し、申請を完了してください。                                                                                    |
|   |                                                                                                    |                                                                                                    |

# 中止・廃止申請の作成方法

| > 申請入力画面                                                                                                    | 中止・廃止申請の申請情報を入力します。                                                                                                    |
|----------------------------------------------------------------------------------------------------|----------------------------------------------------------------------------------------------------|
| 中止 停止 中山 印       (*)         ① 中山 中山 印       (*)         ① 中山 中山       (*)         ① 中山 中山       (*)         ② 中山 中山       (*)         ③ 「山 小山       (*)         ○ 中山 小山       (*)         ○ 中山 小山       (*)         ○ 中山 小山       (*)         ○ 中山 小山       (*)         ○ 中山 小山       (*)         ○ 中山 小山       (*)         ○ 中山 小山       (*)         ○ 中山 小山       (*)         ○ 中山 小山       (*)         ○ 中山 小山       (*)         ○ 中山       (*)         ○ 中山       (*) | <ol> <li>カレンダーマーク(こ)を押下し、申請日を選択してください。</li> <li>中止申請または廃止申請を選択してください。</li> <li>カレンダーマーク(こ)を押下し、補助事業中止の期間(廃止の時期)を選択してください。</li> <li>中止(廃止)の理由を入力してください。<br/>※入力欄右下のアイコン(」)を下にドラッグすると入力欄を広げることができます。<br/>(以下同様です)</li> </ol> |
|                                                                                                    | 「次へ」を押下すると記載内容が一時保存され、入力内容確認画面へ遷移します。入<br>力内容確認画面で「提出する」を押下し、申請を完了してください。                                                                                                    |

### 変更承認申請(計画変更)の作成方法(1/6)

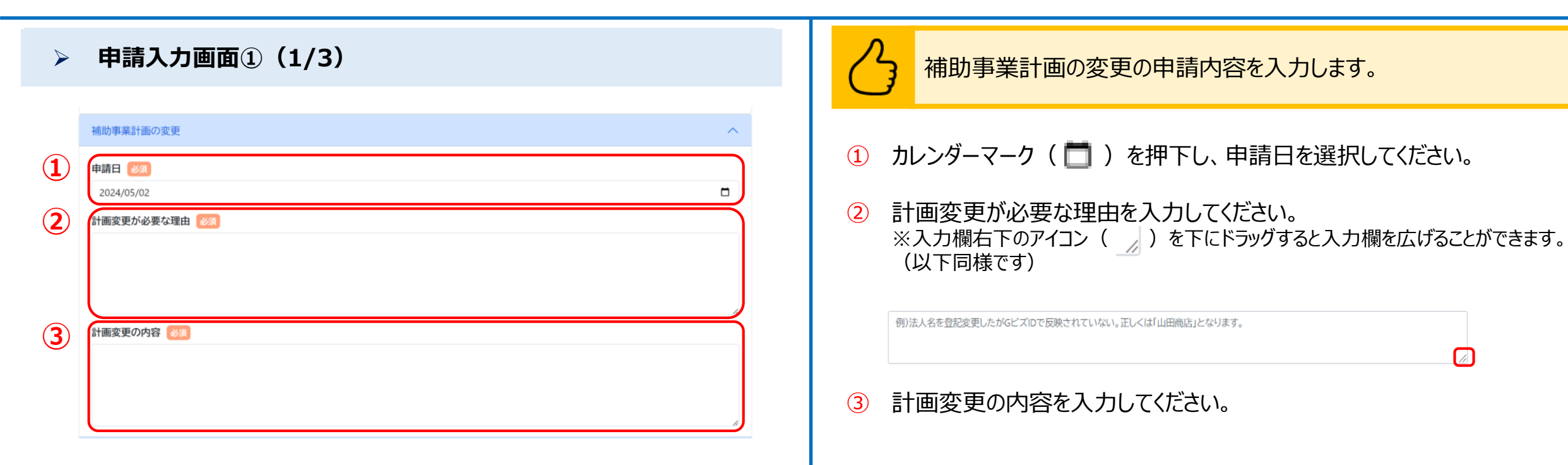

# 変更承認申請(計画変更)の作成方法(2/6)

| ▶ 申請入力画面①(2/3)                                                                                                    | 経費配分の変更を入力します。                                                                                                    |
|----------------------------------------------------------------------------------------------------|----------------------------------------------------------------------------------------------------|
| 経費配分の変更          1       経費配分の変更有       ②         申請時の補助対象経費の配分から変更がありますか。          • しはい       ・         • いいえ          ● はい       ・         ● いいえ          ※経費区分の変更は認められない場合があります。          3       経費区分の変更が必要な理由       ② | <ol> <li>経費配分の変更有無を選択してください。<br/>※「はい」を選択した場合②が表示されます</li> <li>経費区分の変更有無を選択してください。<br/>※「はい」を選択した場合③が表示されます</li> <li>経費区分の変更が必要な理由を入力してください。</li> </ol>                             |
|                                                                                                    | <ul> <li>①「経費配分の変更有無」において「はい」を選択した場合、「経費配分変更申請入力(様式第4別紙1)」の記入が必要になります。</li> <li>②の選択によって入力項目が異なります。</li> <li>はい(経費区分の変更あり) : 2ページ後を参照</li> <li>いいえ(経費区分の変更なし) : 3ページ後を参照</li> </ul> |

### 変更承認申請(計画変更)の作成方法(3/6)

| 申請入力画面①(3/3)                                                                                                    | 事業終了日の変更を入力します。                                                                                                    |
|----------------------------------------------------------------------------------------------------|----------------------------------------------------------------------------------------------------|
| A state of a state of a state | <ol> <li>事業終了日の変更有無を選択してください。</li> <li>※以下は、「はい」を選択した場合のみ表示されます</li> <li>カレンダーマーク(□)を押下し、事業終了日(変更後)を選択してください。</li> <li>すべての入力が完了後、「次へ」を押下してください。</li> </ol> |
|                                                                                                    | 「次へ」を押下すると記載内容が一時保存されます。<br>※必須項目が空欄の場合は次のページに行くことができませんので、ご注意ください。                                                                                         |

# 変更承認申請(計画変更)の作成方法(4/6)

#### 申請入力画面②(1/3) 経費配分変更申請入力(様式第4別紙1)を入力します。 マイページ ログアウト 2ページ前にて以下の選択をした場合に表示される画面です。 経費配分変更申請入力(様式第4別紙1) 「経費配分の変更有無」:はい(該当あり) 「経費区分の変更有無」:はい(該当あり) 経費の配分の変更 ~ (単位:円) (1) 変更後の経費区分の欄に、変更後の経費を入力してください。 補助対象経費(税抜) 経費区分 金額(変更前) 金額(変更後) ①機械装置等費 0円 円 0 次は、2ページ後に進んでください。 2広報費 0円 0 円 ③ウェブサイト関連費 0円 0 円 ④展示会等出展費 0円 0 円 円 ⑤旅費 0円 0 円 6新商品開発費 300,000 円 0 円 ⑦資料購入費 0円 0 0円 円 8借料 0 円 0円 9設備処分費 0 円 10委託·外注費 0円 0 (上記③を除く)補助対象経費小計 300,000 円 0円 0円 補助対象経費合計 300,000 円 入力いただいた経費明細をもとに、各金額が自動計算されます。 (2)補助金交付申請額(ウェブサイト関連費を除く)が入力可能となっている場合は、画面に表示されている範囲で金額を入力いただき、「自動計算」ボタンをクリックいただ くと、各金額が計算されます。

# 変更承認申請(計画変更)の作成方法(5/6)

| ▶ 申請入力画面②(2)                                                                                                    | 2/3)                                   |                      | 経費配分変更申請入力(様式第4別紙1)を入力します。                            |
|----------------------------------------------------------------------------------------------------|----------------------------------------|----------------------|-------------------------------------------------------|
| 小規模事業者持続化補助金(一般型)                                                                                                   |                                        | マイページ ログア            | <sup>シト</sup><br><u>3ページ前</u> にて以下の選択をした場合に表示される画面です。 |
| 経費配分                                                                                                    | 变更申請入力(様式第                             | 4別紙1)                | 「経費配分の変更有無」:はい(該当あり)                                  |
| 経費の配分の変更                                                                                                    |                                        |                      |                                                       |
|                                                                                                    | Ť                                      | (単位<br>1助対象経費 (税抜)   | 1 変更後の経費を入力してください。                                    |
| 経費区分                                                                                                    | 金額(変更前)                                | 金額(変更後)              |                                                       |
| ①機械装置等費                                                                                                    | 0円                                     | 0円                   |                                                       |
| ②広報費                                                                                                    | 0円                                     | 0円                   | 次は、エハーン後に進んでくだろい。                                     |
| ③ウェブサイト関連費                                                                                                    | 0円                                     | 0円                   |                                                       |
| ④展示会等出展費                                                                                                    | 0円                                     | 0円                   |                                                       |
| ⑤旅費                                                                                                    | •••                                    | 0円                   |                                                       |
|                                                                                                    |                                        | 1                    |                                                       |
| ⑥新商品開発費                                                                                                    | 300,000 円 0                            |                      |                                                       |
| ⑥新商品開発費<br>⑦資料購入費                                                                                                   | 300,000円0                              | 0円                   |                                                       |
| ⑥新商品開発費<br>⑦資料購入費<br>⑧借料                                                                                            | 300,000円<br>0円<br>0円                   | o 円<br>o 円           |                                                       |
| ⑥新商品開発費<br>⑦資料購入費<br>⑧借料<br>⑨設備処分費                                                                                  | 300,000円<br>0円<br>0円                   | o 円<br>o 円           |                                                       |
| ⑥新商品開発費<br>⑦資料購入費<br>⑧借料<br>⑨設備処分費<br>10委託・外注費                                                                      | 300,000円<br>0円<br>0円<br>0円             | 0円<br>0円<br>0円       |                                                       |
| <ol> <li>⑥新商品開発費</li> <li>⑦資料購入費</li> <li>⑧借料</li> <li>⑨設備処分費</li> <li>⑩委託・外注費</li> <li>(上記③を除く)補助対象経費小計</li> </ol> | 300,000円<br>0円<br>0円<br>0円<br>300,000円 | 0円<br>0円<br>0円<br>0円 |                                                       |

#### 事業実施中以降の申請

# 変更承認申請(計画変更)の作成方法(6/6)

### 申請入力画面②(3/3)

入力いただいた経費明細をもとに、各金額が自動計算されます。

(2)補助金交付申請額(ウェブサイト関連費を除く)が入力可能となっている場合は、画面に表示されている範囲で金額を入力いただき、「自動計算」ボタンをクリックいただ くと、各金額が計算されます。

| (1)補助対象経費小計(ウェブサイト関連費を除く)                                             | (a)                                           | 300,               |
|-----------------------------------------------------------------------|-----------------------------------------------|--------------------|
| (2)補助金交付申請額  (2)補助金交付申請額  (2)補助金交付申請額  (a)×補助率2/3(※)以内(円未満切捨て)        | 2 (b) 200,000<br>経費明細を修正した場合は<br>各金額が再計算されます。 | トレックしてください。<br>自動計 |
| (3)ウェブサイト関連費に係る補助金対象経費小計                                              | (c)                                           |                    |
| (4)ウェブサイト関連費に係る交付申請額<br>((f)の1/4を上限(最大50万円))、(c)× 補助率2/3(※)以内(円未満切捨て) | (b)                                           |                    |
| (5)補助対象経費合計 [(a)+(c)]                                                 | (e)                                           | 300,               |
| (6)補助金交付申請額合計                                                         | (変更前)<br>(亦再後)                                | 200,               |
| ※変更前の補助金額を上限とする                                                       | (女史妆)<br>(f)                                  | 200,               |
| (7)補助対象経費合計 - 補助金交付申請額合計【(e)-(f)】                                     |                                               | 100,               |
| (d)の余額が(f)の余額の1/4以内(昜大50万円)であるか(「いいえ」の場合は申請できません。)                    | はい                                            |                    |

全国連(商工会地区)または補助金事務局(商工会議所地区)での承認 後に、実際の変更が可能となります。

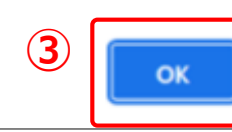

経費配分変更申請入力(様式第4別紙1)を入力します。

- 1 自動計算された各金額を確認してください。
- 2 「(2)補助金交付申請額」について、(b)に表示される金額の表示方法に併せて、下記のとおりご対応ください
  - (b)がグレー色になっていて、入力できない(非活性)状態の場合
     → 表示されている金額を確認して「次へ」を押下してください
  - (b)が白色になっていて、入力できる状態の場合
     → 値を入力して、「自動計算」のボタンを押下し、金額を確認してから
     「次へ」を押下してください

     (※値を入力する欄の下に、入力可能な金額が自動で表示されます)
- ③ 入力確認画面に遷移した後、「提出する」を押下すると、左記のポップアップメッセージが表示されます。 内容を確認して「OK」を押下して、申請を完了させてください。

#### 事業実施中以降の申請

# 交付申請取下届の作成方法

| > 入力画面                                                                                                    | 交付申請取下届の申請情報を入力します。                                                                                                    |
|----------------------------------------------------------------------------------------------------|----------------------------------------------------------------------------------------------------|
| Vertrame          white 1       Color         Automatication       International Automatication         Automatication       International Automatication         Vertrame       Color         X       X         X       X         X       X         X       X         X       X         X       X         X       X         X       X | <ol> <li>カレンダーマーク( )を押下し、申請日を選択してください。</li> <li>交付申請の取下理由を入力してください。<br/>※入力欄右下のアイコン ( )を下にドラッグすると入力欄を広げることができます。<br/>(以下同様です)</li> </ol> |
|                                                                                                    | 「次へ」を押下すると記載内容が一時保存され、入力内容確認画面へ遷移します。入<br>力内容確認画面で「提出する」を押下し、申請を完了してください。                                                                |

### 登録事項変更届の作成方法(1/4)

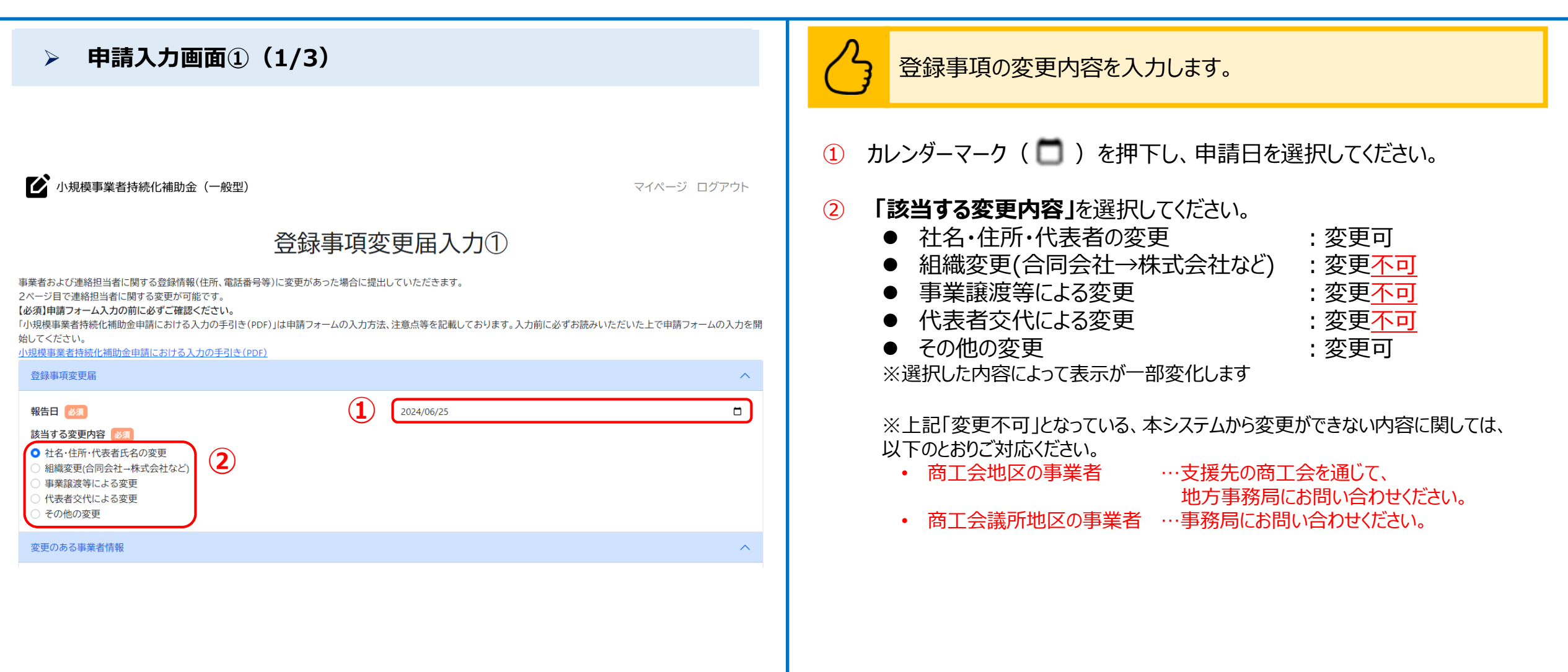

# 登録事項変更届の作成方法(2/4)

| > 申請入力画面①(2/3)                                                                                                    |                                                              | 2 | 2 前頁の続きです。                                                              |
|----------------------------------------------------------------------------------------------------|--------------------------------------------------------------|---|-------------------------------------------------------------------------|
| 変更のある事業者情報                                                                                                    | ^                                                            |   |                                                                         |
| 事業者情報について変更の必要がある項目の内容を入力してください。(申請時の情<br>背景グレーの項目はGビズIDの登録内容が表示されます。表示内容の修正が必要な<br>GビズIDは <u>こちら</u> (別画面が開きます)<br>GビズIDの画面で修正が行えない場合は画面下部に入力をお願いします。 | 報が初期表示されています。必要な項目のみを訂正してください。)<br>場合はGビズIDにログインの上修正をお願いします。 |   | 現住の豆露情報が表示されより。<br>直接入力が可能な項目(背景がグレーではない項目)は、<br>変更内容を画面上に直接入力してください。   |
| GビズIDで修正した登録情報が本申請画面に反映されていない場合は、こちらのボタン<br>Gビズから最新情報を取得する                                                                                             | を押してください。<br>1                                               | 2 | <b>直接入力が不可の項目(背景がグレーの項目)</b> を修正する場合は、<br>GビズIDのサイトで登録情報を変更した上で、本画面に戻り、 |
| 本社郵便番号 必須                                                                                                    | 0010011                                                      |   | 「Gビズから最新情報を取得する」を押下して、変更が反映されたことを                                       |
| 本社所在地/印鑑登録証明書住所(都道府県)                                                                                                    | 本社所在地/印鑑登録証明書住所(市区町村)                                        |   | ご確認ください。                                                                |
| 鳥取県                                                                                                    | 鳥取市                                                          |   | ※直接入力が不可の項目は、GビズIDでの登録内容です                                              |
| 本社所在地/印鑑登録証明書住所(番地と建物名等)                                                                                                    | 栄町609番地                                                      |   |                                                                         |
| 法人番号/事業者識別番号                                                                                                    | 1270001000153                                                |   |                                                                         |
| 法人名/屋号(カナ) 👸                                                                                                    | テストホウジン                                                      |   |                                                                         |
| 法人名/屋号                                                                                                    | 株式会社加藤紙店                                                     |   |                                                                         |
| 事業形態                                                                                                    | 法人                                                           |   |                                                                         |
| 消費税の適用に関する事項 💩 🔊                                                                                                    | ②免税事業者 ~                                                     |   |                                                                         |
| 代表者役職 必須                                                                                                    | 代表                                                           |   |                                                                         |
| 代表者名/個人事業主氏名(姓)                                                                                                    | 代表者名/個人事業主氏名(名)                                              |   |                                                                         |
| プライム                                                                                                    | 太郎025                                                        |   |                                                                         |
| 代表者生年月日 🛛 🖉                                                                                                    | 1970/02/26                                                   |   |                                                                         |
| 代表者の満年齢 🕜                                                                                                    | 53                                                           |   |                                                                         |
| 代表者電話番号 💩                                                                                                    | 0800000019                                                   |   |                                                                         |
| 会社代表電話番号 🕴                                                                                                    | 0900000017                                                   |   |                                                                         |
| 適格請求書発行事業者の登録番号<br>※登録番号を取得済みの場合は入力してください。                                                                                                    | Т                                                            |   |                                                                         |

# 登録事項変更届の作成方法(3/4)

| <ul> <li>申請入力画面① (3/3)</li> <li> <i>知必要照</i> <ul> <li></li></ul></li></ul> | <ul> <li> 前頁の続きです。 </li> <li> 1 組織変更後の「履歴事項全部証明書」を添付してください。 </li> <li> ※2ページ前の画面で、「該当する変更内容」で「社名・住所・代表者の変更」を選択した場合のみ表示されます </li> <li> 2 その他提出書類があれば添付してください。 </li> <li> ※提出書類のファイル名は「その他提出書類(事業者名)」としてください </li> </ul> |
|----------------------------------------------------------------------------|----------------------------------------------------------------------------------------------------|
|                                                                            | 「次へ」を押下すると記載内容が一時保存されます。<br>※必須項目が空欄の場合は次のページに行くことができませんので、ご注意ください。                                                                                                    |

### 登録事項変更届の作成方法(4/4)

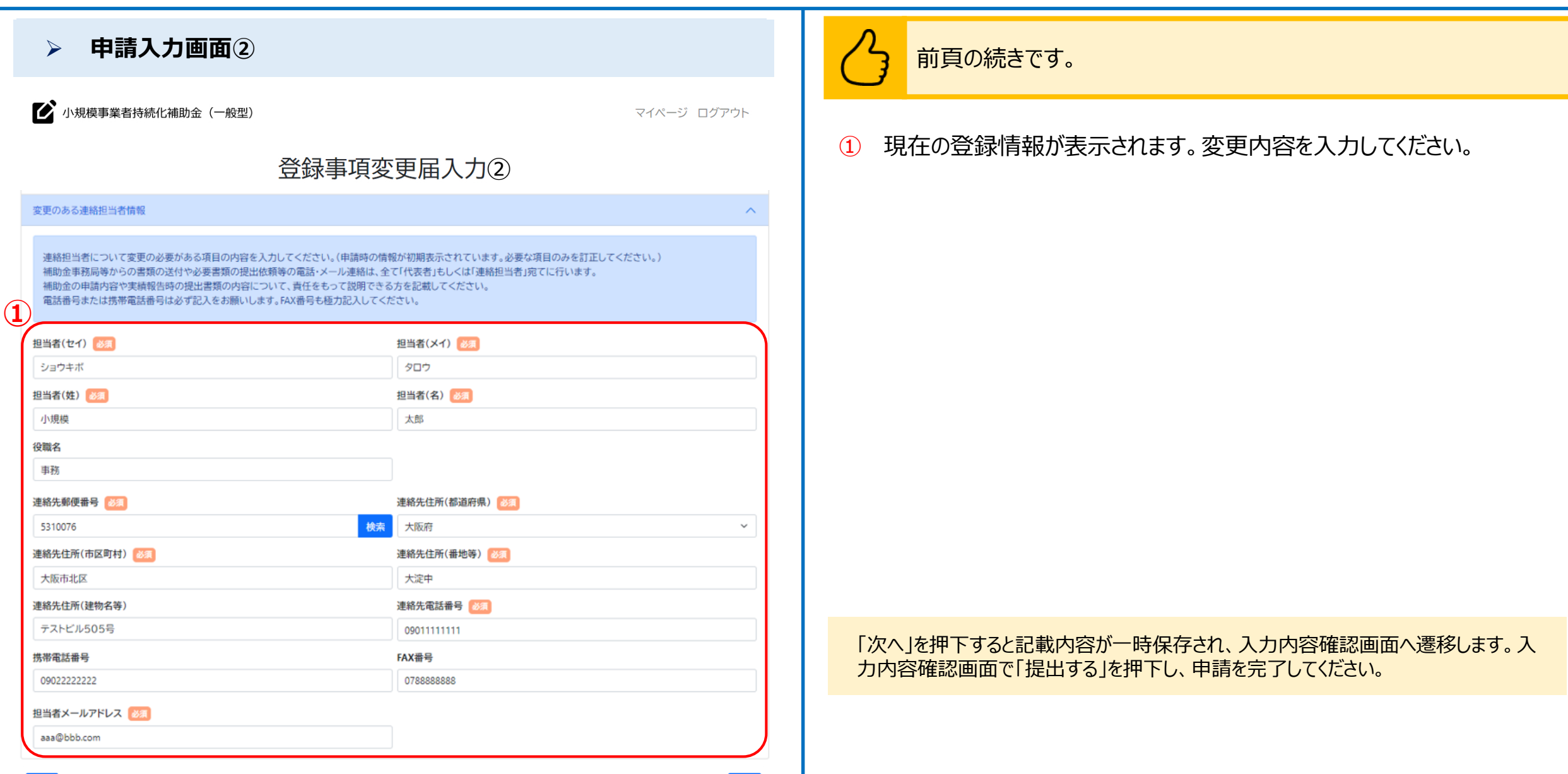

# 事故報告書の作成方法

| > 入力画面                                                                                                    | 事故報告書の申請情報を入力します。                                                                                                    |
|----------------------------------------------------------------------------------------------------|----------------------------------------------------------------------------------------------------|
| 事故報告書入力         報告日 2024/06/19       補助事業名<br>テスト         文付決定日<br>2024/04/12       第300,000円         事故の原因及び内容 201       500,000円                                              | <ul> <li>1 カレンダーマーク( )を押下し、申請日を選択してください。</li> <li>2 事故の報告及び内容を入力してください。         <ul> <li>※入力欄右下のアイコン( )を下にドラッグすると入力欄を広げることができます。<br/>(以下同様です)</li> </ul> </li> </ul> |
| <ul> <li>2</li> <li>事故に係る金額 砂須</li> <li>円</li> </ul>                                                                                                    | <ul> <li>③ 事故に係る金額を入力してください。</li> <li>④ 事故に対してとった措置を入力してください。</li> </ul>                                                                                             |
| 事故に対して取った措置                                                                                                    < | <ul> <li>         ・ 事成に入りしていたしい。     </li> <li>         ・ カレンダーマーク(         ・ かんしていたい         ・         ・         ・</li></ul>                                        |
| (5)     年/月/日       備考       ※完了予定日に関して追記事項がある場合はご記載ください。                                                                                                    | 6 完了予定日に関して追記事項がある場合は備考として入力してください。                                                                                                    |
| ●           事故が業務に及ぼす影響                                                                                                    | ⑦ 事故が業務に及ぼす影響を入力してください。                                                                                                    |
| آلار                                                                                                    | 「次へ」を押下すると記載内容が一時保存され、入力内容確認画面へ遷移します。入<br>力内容確認画面で「提出する」を押下し、申請を完了してください。                                                                                            |
|                                                                                                    |                                                                                                    |

# 補助事業遂行状況報告書の作成方法(1/2)

|                                                                                                    | 書の申請情報を入力します。                                                 |
|----------------------------------------------------------------------------------------------------|---------------------------------------------------------------|
| 補助事業遂行状況入力          報告日       補助事業者名<br>株式会社日ノ丸総本社         加助事業者       株式会社日ノ丸総本社         補助事業名<br>研修チーム手引き用       交付決定日<br>2024/04/12    2024/04/12                                                                                                    | 下し、報告日を選択してください。<br>内容を入力してください。<br>を下にドラッグすると入力欄を広げることができます。 |
| <ul> <li></li></ul>                                                                                                    | カして下さい。                                                       |
| <ul> <li>本事業の進め方イメージ 図</li> <li>③</li> <li>「</li> <li>「</li> <li>「</li> <li>八 取り の (加)</li> <li>(1)</li> <li>(1)</li> <li>(2)</li> <li>(4)</li> <li>(5)</li> <li>(5)</li> <li>(4)</li> <li>(5)</li> <li>(7)</li> <li>(7)</li> <l< td=""><td>1・12から選択していことい。<br/>D実施状況・直面した課題とその対応状況に</td></l<></ul> | 1・12から選択していことい。<br>D実施状況・直面した課題とその対応状況に                       |
|                                                                                                    | の月を、1~12から選択してください。<br>下し、経費内訳の記入日を選択してください。                  |
| 月末現在の事業経費の状況(月) あえ         選択してください          月末         経費内訳記入日 診え                                                                                                    |                                                               |

### 補助事業遂行状況報告書の作成方法(2/2)

### ▶ 入力画面(2/2)

#### 経費内訳一覧

|   | 経費区分                  | ①補助対象経費   | ②①のうち支出済み金額 |
|---|-----------------------|-----------|-------------|
|   | ①機械装置等費               | 0円        | 0円          |
|   | ②広報費                  | 0円        | 0 円         |
|   | ③ウェブサイト関連費            | 0円        | 0 円         |
|   | ④展示会等出展費              | 300,000円  | 円<br>一      |
|   | ⑤旅費                   | 0円        | 0円          |
|   | ⑥新商品開発費               | 0円        | 0 円         |
|   | ⑦資料購入費                | 0円        | 0 円         |
|   | ⑧借料                   | 0円        | 0 円         |
|   | ⑨設備処分費                | 0円        | 0 円         |
|   | ⑩委託·外注費               | 0円        | 0円          |
|   | 合計                    | 300,000 円 | 0 円         |
| 2 | 本補助事業がもたらす効果等 🜌       |           |             |
| 3 | 本補助事業の推進にあたっての改善点、意見等 | 7         |             |
|   | 戻る                    |           | 次^          |

前頁の続きです。

- ① 補助対象経費のうち支出済み金額を入力してください。
- 2 本補助事業がもたらす効果等を入力してください。
- ③ 本事業の推進にあたっての改善点、意見等を入力してください。

「次へ」を押下すると記載内容が一時保存され、入力内容確認画面へ遷移します。 入力内容確認画面で「提出する」を押下し、申請を完了してください。

# 産業財産権等取得等届出書の作成方法(1/2)

#### ▶ 入力画面(1/2) 産業財産権等取得届出書の申請情報を入力します。 1 カレンダーマーク( 🗖 ) を押下し、申請日を選択してください。 産業財産権等取得等届出書 $\wedge$ 補助事業名 交付決定日 研修チーム手引き用 2024/04/12 (2) 開発項目を入力してください。 申請日 必须 (1 2024/06/28 2開発項目 (3) 出願国を入力してください。 出願国 必须 3 (4) 出願に係る工業所有権の種類を、以下の選択肢から選択してください。 出願に係る工業所有権の種類 🐹 出願日 必须 5 (4) 特許権 選択してください 年/月/日 ٠ 実用新案権 出願番号 🕺 🚿 出願人 🕺 🚿 姓と名の間に全角スペースを入れてください。 意匠権 代理人 商標権 ٠ 姓と名の間に全角スペースを入れてください。 優先権主張 (5) カレンダーマーク( 〇〇) を押下し、出願日を選択してください。 産業財産権等の取得に係る書類等 必須 ファイルを選択 選択されていません 雇る

# 産業財産権等取得等届出書の作成方法(2/2)

| ▶ 入力画面(2/2)                                                                                                    |                                                                              |   | う 前頁の続きです。                                                                                                    |
|----------------------------------------------------------------------------------------------------|------------------------------------------------------------------------------|---|----------------------------------------------------------------------------------------------------|
| 産業財産権等取得等届出書         補助事業名         研修チーム手引き用         申請日       必須         2024/06/28       □         開発項目       必須         二期に係る工業所有権の種類       必須         選択してください       ~         出願番号       必須         健と名の間に全角スペースを入れてください。         優先権主張         企業財産権等の取得に係る書類等       必須         ファイルを選択       選択されていません | 文付決定日 2024/04/12   出願国 後系   生願日 後系   年 /月/日   上職人 後系   姓と名の間に全角スペースを入れてください。 | 7 | <ul> <li>⑥ 出願番号を入力してください。</li> <li>⑦ 出願人を入力してください。<br/>※姓と名の間に全角スペースを入れてください。</li> <li>⑧ 代理人を入力してください。<br/>※姓と名の間に全角スペースを入れてください。</li> <li>⑨ 産業財産権等の取得に係る書類等を添付してください。</li> <li>⑩ 優先権主張を入力してください。<br/>※入力欄右下のアイコン( ) を下にドラッグすると入力欄を広げることができます。</li> </ul> |
| <b>庆</b> 》                                                                                                    |                                                                              |   | 「次々」を拥下すると記載内容が一時保友され、入力内容確認画面へ遷移します、入                                                                                                    |

「次へ」を押下すると記載内容が一時保存され、人力内容確認画面へ遷移します。人力内容確認画面で「提出する」を押下し、申請を完了してください。

### 確定通知後精算払辞退届の作成方法

| > 入力画面                                                            | 確定通知後精算払辞退届の申請情報を入力します。                                                    |
|-------------------------------------------------------------------|----------------------------------------------------------------------------|
| 確定通知後精算払辞退届                                                       | ① カレンダーマーク( 🛅 )を押下し、申請日を選択してください。                                          |
| 申請日 必須<br>2024/06/28 補助事業名                                        | ② 辞退の理由を入力してください。<br>※入力欄右下のアイコン( ) )を下にドラッグすると入力欄を広げることができます。<br>(以下同様です) |
| 研修チーム手引き作成用<br>交付決定日 確定通知日<br>2024/04/12 2024/06/10<br>登録の理由 2021 |                                                                            |
|                                                                   |                                                                            |
| 2,000,000円<br>戻る                                                  |                                                                            |
|                                                                   |                                                                            |
|                                                                   | 「次へ」を押下すると記載内容が一時保存され、入力内容確認画面へ遷移します。入<br>力内容確認画面で「提出する」を押下し、申請を完了してください。  |
|                                                                   |                                                                            |

#### 事業実施中以降の申請

### 事業効果および賃金引上げ等状況報告書の作成方法(1/2)

| > 入力画面(1/2)                                                                                                    | 事業効果および賃金引上げ等状況報告書の申請情報を入力します。                                                                                                    |
|----------------------------------------------------------------------------------------------------|----------------------------------------------------------------------------------------------------|
| 補助事業名       test         検付決定日       2024/06/05                                                                                   | <ol> <li>カレンダーマーク( )を押下し、申請日を選択してください。</li> <li>「補助事業終了後の進捗・展開状況」を入力してください。<br/>※入力欄右下のアイコン( )を下にドラッグすると入力欄を広げることができます。<br/>(以下同様です)</li> </ol> |
| 報告日     年 /月/日       補助事業終了日     2024/08/31       事業効果等状況報告期間     2024/09から1年間                                                    | ③ 「補助事業終了後1年間の事業成果(概要)」を入力してください。                                                                                                    |
| 補助事業終了後の進捗・展開状況       へ         (1)補助事業者名       STテスト個人事業主006修正         (2)補助事業名       test         (3)補助事業終了後の進捗・展開状況        (2) |                                                                                                    |
| (4)補助事業終了から1年間の事業成果(概要) 2010                                                                                                    |                                                                                                    |

# 事業効果および賃金引上げ等状況報告書の作成方法(2/2)

| <b>〉 入</b>             | .力画面(2/2)                         |                          | 前頁の続きです。                                                              |
|------------------------|-----------------------------------|--------------------------|-----------------------------------------------------------------------|
| 補助事業がもたらし              | た効果等(売上)                          |                          |                                                                       |
| 売上高、売上                 | 総利益(単位:円) 👧                       |                          | ① 補助事業終了後の売上高を入力してください。                                               |
|                        | 申請前                               | ■ 補助事業終了後 増減額            |                                                                       |
| 売上高                    | 1,000,000                         |                          | 2 補助事業於」後の元上総利益を入力してにさい。                                              |
| 売上総利益                  | 1,000,000                         |                          |                                                                       |
| ※「補助事業終了後              | 」には、上記2.の【事業効果等状況報告期間(1年間)】の金額をご記 | 2入<ださい。                  | (※以下は、該当する方のみ画面が表示されます)                                               |
| 補助事業がもたらし              | た効果等(事業場内最低賃金)                    |                          |                                                                       |
| 事業場内最低                 | 氐賃金(単位:円) 🜌                       |                          |                                                                       |
|                        | 実績報告書提出時の直近                       | £1か月時点 事業効果等状況報告期間の最終月時, |                                                                       |
| 地域別最低賃金                | 1113                              | 3                        | ③ 事業効果等状況報告期間の最終月時点での事業場内最低賃金を入                                       |
| 事業場内最低賃金               | 1200                              | <u> </u>                 | カしてください。                                                              |
| 上乗せ額                   |                                   | 0                        |                                                                       |
| ※本報告書後提出の              | D際に、併せて証拠書類(賃金台帳の写し等)のご提出を求めること   | こがあります。                  |                                                                       |
| 補助事業がもたらし              | た効果等の証拠書類                         |                          | へ 【公募申請時に希望枠を「 <b>卒業枠」</b> を選択した場合】                                   |
| 4 補助事業がもたらし<br>ファイルを選択 | た効果等の証拠書類<br>選択されていません            |                          | ④ 補助事業がもたらした効果等の証拠書類を添付してください。                                        |
| ※事務局から提出る              | を求められた場合は、書類を添付してください。            |                          |                                                                       |
| 戻る                     |                                   |                          | 次へ                                                                    |
|                        |                                   |                          | 「次へ」を押下すると記載内容が一時保存され、入力内容確認画面へ遷移します。入力内容確認画面で「提出する」を押下し、申請を完了してください。 |

### 消費税および地方消費税額の額の確定に伴う報告の作成方法

| ▶ 入力画面                                                                                                    | 入 消費税および地方消費税額の額の確定に伴う報告の申請情報を入<br>力します。                                                                                                    |
|----------------------------------------------------------------------------------------------------|----------------------------------------------------------------------------------------------------|
| 消費税および地方消費税額の額の確定に伴う報告書       へ         1       報告 (20)         2024/06/28       □         0       (1)         7       (1)         (1)       (1)         (2)       (1)         (2)       (1)         (2)       (1)         (2)       (1)         (2)       (1)         (2)       (1)         (2)       (1)         (3)       (1)         (4)       (1)         (2)       (1)         (2)       (1)         (3)       (1)         (4)       (1)         (5)       (1)         (6)       (1)         (7)       (1)         (8)       (1)         (9)       (1)         (1)       (1) | <ol> <li>カレンダーマーク(こ)を押下し、報告日を選択してください。</li> <li>「補助金の選定時における消費税および地方消費税に係る仕入れ控除税額」を入力してください</li> <li>「補助金の選定時における消費税の確定に係る消費税および地方消費税に係る仕入控除税額」を入力してください。</li> <li>積算の内訳を添付してください。</li> </ol> |
| <ul> <li>**課税事業者の場合であっても、単純に補助金の8%または10%相当額が消費税および地方消費税に係る仕入れ控除による減額等の対象ではありません。</li> <li>積算の内訳 ②</li> <li>**ファイル名は「積算の内訳(事業者名)」としてください。</li> <li>ファイルを選択 選択されていません</li> </ul>                                                                                                    |                                                                                                    |

「次へ」を押下すると記載内容が一時保存され、入力内容確認画面へ遷移します。入 カ内容確認画面で「提出する」を押下し、申請を完了してください。

# 取得財産の処分承認申請の作成方法(1/2)

|            |                                    |                                   | · · · · · · |                     |       |            |          |       |
|------------|------------------------------------|-----------------------------------|-------------|---------------------|-------|------------|----------|-------|
|            | ▶ 入力画面                             | ū (1/2)                           |             |                     |       |            |          |       |
| 取          | 得財産の処分承認申請入力                       |                                   |             |                     |       |            |          | ^     |
|            | 請日 必須                              |                                   |             | _                   |       |            |          |       |
| <b>-</b> [ | 年 /月/日                             |                                   |             |                     |       |            |          |       |
| 処          | 分承認申請をする取得財産の選                     | 沢                                 | *** 🖽       | 244 / <del>TT</del> | 合标    | 动得在日日      | 但等相关     | 14.44 |
| 7(2        | 財産石<br>研修手引き作成用①                   | <b>双桁</b><br>研修手引き作成用             | <u> </u>    | <b>単1</b> 回         | 立領    | 2024/06/20 | 研修手引き作成用 | 佣ち    |
|            | <ul> <li>研修手引き作成用②</li> </ul>      | 研修手引き作成用                          | 3           | 100                 | 300   | 2024/06/20 | 研修手引き作成用 |       |
| C          | ) 研修手引き作成用③                        | 研修手引き作成用                          | 3           | 10000               | 30000 | 2024/06/20 | 研修手引き作成用 |       |
| C          | 研修手引き作成用④                          | 研修手引き作成用                          | 3           | 10000               | 30000 | 2024/06/20 | 研修手引き作成用 |       |
| C          | 研修手引き作成用5                          | 研修手引き作成用                          | 3           | 10000               | 30000 | 2024/06/20 | 研修手引き作成用 |       |
| 品          | I                                  |                                   |             |                     |       |            |          |       |
|            |                                    |                                   |             |                     |       |            |          |       |
| ΠŢ         | 得年月日                               |                                   |             | 取得価                 | 格     |            |          |       |
|            | 年/月/日                              |                                   |             |                     | н     |            |          | 円     |
| 時          | 価                                  |                                   |             |                     |       |            |          |       |
|            |                                    |                                   |             | 円                   |       |            |          |       |
| 処          | 分の方法 必須                            |                                   |             |                     |       |            |          |       |
|            |                                    |                                   |             |                     |       |            |          |       |
|            |                                    |                                   |             |                     |       |            |          | li    |
| 処          | 分の理由                               |                                   |             |                     |       |            |          |       |
|            |                                    |                                   |             |                     |       |            |          |       |
|            |                                    |                                   |             |                     |       |            |          | 11    |
| 提          |                                    | ±++/                              |             |                     |       |            |          |       |
| *          | ファイルを選択 選択されている<br>時請の際に事務局より資料の提出 | <sup>ょせん</sup><br>出を求められた場合のみ添付して | こください。      |                     |       |            |          |       |
|            |                                    |                                   |             |                     |       |            |          |       |

# 取得財産の処分承認申請の作成方法(2/2)

| ▶ 入力画面                                       | (2/2)          |       |       |       |            |          |    |
|----------------------------------------------|----------------|-------|-------|-------|------------|----------|----|
| 取得財産の処分承認申請入力                                |                |       |       |       |            |          | ^  |
| 申請日 🐹                                        |                |       |       |       |            |          |    |
| 年/月/日                                        |                |       |       |       |            |          |    |
| 処分承認申請をする取得財産の選択                             |                |       |       |       |            |          |    |
| 財産名                                          | 規格             | 数量    | 単価    | 金額    | 取得年月日      | 保管場所     | 備考 |
| <ul> <li>研修手引き作成用①</li> </ul>                | 研修手引き作成用       | 3     | 100   | 300   | 2024/06/20 | 研修手引き作成用 |    |
| <ul> <li>         一研修手引き作成用②     </li> </ul> | 研修手引き作成用       | 3     | 100   | 300   | 2024/06/20 | 研修手引き作成用 |    |
| ○ 研修手引き作成用③                                  | 研修手引き作成用       | 3     | 10000 | 30000 | 2024/06/20 | 研修手引き作成用 |    |
| ○ 研修手引き作成用④                                  | 研修手引き作成用       | 3     | 10000 | 30000 | 2024/06/20 | 研修手引き作成用 |    |
| ○ 研修手引き作成用⑤                                  | 研修手引き作成用       | 3     | 10000 | 30000 | 2024/06/20 | 研修手引き作成用 |    |
| 品日                                           |                |       |       |       |            |          |    |
|                                              |                |       |       |       |            |          |    |
| 取得年月日                                        |                |       | 取得価   | 格     |            |          |    |
| 年/月/日                                        |                |       |       | н     |            |          | 円  |
| 時価                                           |                |       |       |       |            |          |    |
|                                              |                |       | 円     |       |            |          |    |
| 処分の方法 必須                                     |                |       |       |       |            |          |    |
|                                              |                |       |       |       |            |          |    |
|                                              |                |       |       |       |            |          |    |
| 処分の理由 必須                                     |                |       |       |       |            |          |    |
| /                                            |                |       |       |       |            |          |    |
|                                              |                |       |       |       |            |          |    |
| 提出書類                                         |                |       |       |       |            |          |    |
| ファイルを選択 選択されていませ                             | th             |       |       |       |            |          |    |
| ※申請の際に事務局より資料の提出を                            | を求められた場合のみ添付して | ください。 |       |       |            |          |    |

次へ

#### 事業実施中以降の申請

# 取得財産の処分報告書申請の作成方法(1/2)

|                                                                                                    |                        | · · · · · · · · · · · · · · · · · · · |        |        |            |          |    |
|----------------------------------------------------------------------------------------------------|------------------------|---------------------------------------|--------|--------|------------|----------|----|
| 入力画面                                                                                                    | (1/2)                  |                                       |        |        |            |          |    |
| 取得財産の処分報告申請書                                                                                                    |                        |                                       |        |        |            |          | ^  |
| 申請日 必須                                                                                                    |                        |                                       |        |        |            |          |    |
| 2024/06/30                                                                                                    |                        |                                       |        |        |            |          |    |
| 処分承認申請をする取得財産の                                                                                                    | )選択                    |                                       | _      |        |            |          |    |
| 財産名                                                                                                    | 規格                     | 数量                                    | 単価     | 金額     | 取得年月日      | 保管場所     | 備考 |
| <ul> <li>研修手引き作成用①</li> </ul>                                                                                                    | 研修手引き作成用               | 3                                     | 100    | 300    | 2024/06/20 | 研修手引き作成用 |    |
| <ul> <li>研修手引き作成用②</li> </ul>                                                                                                    | 研修手引き作成用               | 3                                     | 100    | 300    | 2024/06/20 | 研修手引き作成用 |    |
| <ul> <li>研修手引き作成用③</li> </ul>                                                                                                    | 研修手引き作成用               | 3                                     | 10,000 | 30,000 | 2024/06/20 | 研修手引き作成用 |    |
| ○ 研修手引き作成用④                                                                                                    | 研修手引き作成用               | 3                                     | 10,000 | 30,000 | 2024/06/20 | 研修手引き作成用 |    |
| <ul> <li>研修手引き作成用⑤</li> </ul>                                                                                                    | 研修手引き作成用               | 3                                     | 10,000 | 30,000 | 2024/06/20 | 研修手引き作成用 |    |
|                                                                                                    |                        |                                       |        |        |            |          |    |
| 品目                                                                                                    |                        |                                       |        |        |            |          |    |
|                                                                                                    |                        |                                       |        |        |            |          |    |
| 取得年月日                                                                                                    |                        |                                       | 取得価格   | 各      |            |          |    |
| 0001/01/01                                                                                                    |                        |                                       | 0      |        |            |          | 円  |
| 処分の方法 🛛 🖉                                                                                                    |                        |                                       |        |        |            |          |    |
| <b>処分の時期 ◎须</b><br>年 /月/日                                                                                                    |                        |                                       |        |        |            |          |    |
|                                                                                                    | 6                      |                                       |        |        |            |          |    |
| <ul> <li>有償譲渡、有償貸付確認 必須</li> <li>処分方法が有償譲渡、有償貸付</li> <li>はい</li> <li>いいえ</li> </ul>                                                 | けですか。                  |                                       |        |        |            |          |    |
| 有償譲渡、有償貸付確認 2031<br>処分方法が有償譲渡、有償貸付<br>○ はい<br>○ いいえ<br>処分価格 2031                                                                    | けですか。                  |                                       |        |        |            |          |    |
| 有償譲渡、有償貸付確認 後週<br>処分方法が有償譲渡、有償貸付<br>● はい<br>○ いいえ<br>処分価格 後為<br>0                                                                   | けですか。                  |                                       | 円      |        |            |          |    |
| 有償譲渡、有償貸付確認 (必須)<br>処分方法が有償譲渡、有償貸付<br>● はい<br>● いいえ<br>処分価格 (必須)<br>0<br>処分価格が分かる書類 (必須)                                            | けですか。                  |                                       | 円      |        |            |          |    |
| 有償譲渡、有償貸付確認 ⑧30<br>処分方法が有償譲渡、有償貸付<br>● はい<br>● いいえ<br>処分価格 ⑧37<br>0<br>処分価格が分かる書類 ⑧33<br>ファイルを選択 選択されて                              | けですか。                  |                                       | 円      |        |            |          |    |
| 有償譲渡、有償貸付確認 後週<br>処分方法が有償譲渡、有償貸付<br>● はい<br>○ いいえ<br>処分価格 後3<br>0<br>処分価格が分かる書類 後3<br>ファイルを選択 選択されて<br>その他の参考資料                     | けですか。<br>いません          |                                       | μ      |        |            |          |    |
| 有償譲渡、有償貸付確認 後30<br>処分方法が有償譲渡、有償貸付<br>● はい<br>● いいえ<br>処分価格 後30<br>0<br>処分価格が分かる書類 後30<br>ファイルを選択 選択されて<br>その他の参考資料<br>ファイルを選択 選択されて | けですか。<br>'いません<br>いません |                                       | P      |        |            |          |    |

# 取得財産の処分報告書申請の作成方法(2/2)

| 力画面(                                                    | (2/2)            |    |        |        |            |          |    | 取得財産の処分報告書申請の申請情報を入力します。                                             |
|---------------------------------------------------------|------------------|----|--------|--------|------------|----------|----|----------------------------------------------------------------------|
| その処分報告申請書                                               |                  |    |        |        |            |          | ^  |                                                                      |
| 請日 必須                                                   |                  |    |        |        |            |          |    | ② 加公の古法をふわしてください                                                     |
| 2024/06/30                                              |                  |    |        |        |            |          |    | ● パリリノノムで人ノリレし、にCV%<br>ツュカ想ナエのマノコ、( ) たてにドラッグオストュカ想を広げて、             |
| 分承認申請をする取得財産の選択                                         | ł                |    |        |        |            |          |    | ※ヘノ懶石下のどイコノ( // )を下に下ノックするとヘノノ棟を広りる。<br>(いて日洋です)                     |
| 財産名                                                     | 規格               | 数量 | 単価     | 金額     | 取得年月日      | 保管場所     | 備考 | (以下问标で9)                                                             |
| 研修手引き作成用①                                               | 研修手引き作成用         | 3  | 100    | 300    | 2024/06/20 | 研修手引き作成用 |    |                                                                      |
| 研修手引き作成用2                                               | 研修手引き作成用         | 3  | 100    | 300    | 2024/06/20 | 研修手引き作成用 |    | ④ 処分の時期を入力しくくたさい。                                                    |
| <ul> <li>研修手引き作成用③</li> </ul>                           | 研修手引き作成用         | 3  | 10,000 | 30,000 | 2024/06/20 | 研修手引き作成用 |    |                                                                      |
| <ul> <li>研修手引き作成用④</li> <li>研修手引き作成用④</li> </ul>        | 研修手引き作成用         | 3  | 10,000 | 30,000 | 2024/06/20 | 研修手引き作成用 |    | ⑤ 処分価格を入力してください。                                                     |
| ) 研修子51さ作成用し                                            | 研修子与さ作成用         | 3  | 10,000 | 30,000 | 2024/06/20 | 研修于与だ作成用 |    |                                                                      |
| 目                                                       |                  |    |        |        |            |          |    | 6 処分価格が分かる聿類を添付してください                                                |
|                                                         |                  |    |        |        |            |          |    |                                                                      |
| 得年月日                                                    |                  |    | 取得価    | 格      |            |          |    | ○ スの他の会共次的た话/けいて/ビオい                                                 |
| 0001/01/01                                              |                  |    | 0      |        |            |          | 円  | ⑦ ての他の参考員料を添付してたさい。                                                  |
| 分の時期 必須<br>年 /月/日<br>償譲渡、有償貸付確認 必須<br>公ちさわた6億領連 6億貸付けてる | τ <del>η</del> ι |    |        |        |            |          |    | 「次へ」を押下すると記載内容が一時保存され、入力内容確認画面へ遷移<br>力内容確認画面で「提出する」を押下し、申請を完了してください。 |
|                                                         | 5 Cl 6           |    |        |        |            |          |    |                                                                      |
| 0<br>分価格が分かる書類 <u>8</u> 須                               |                  |    | 円      |        |            |          |    |                                                                      |
| フライルを溜り 溜りためマレナ                                         | 11.0.            |    |        |        |            |          |    |                                                                      |

次へ

### > マイページ

🕐 小規模事業者持続化補助金(一般型)

マイページ ログアウト

1

マイページ

| 事務局からのお知らせ           |         |                      |
|----------------------|---------|----------------------|
| 揭載日時                 | 件名      | 内容                   |
| 7/9/2024 12:00:00 AM | 0067117 | ○○を□□/△△までに提出してください。 |
| お知らせ                 |         |                      |
| 掲載日                  |         | 詳細                   |

マイページに事務局からのお知らせが掲載されます。

 事務局から個別の事業者に向けて督促や連絡がある場合、マイページの 上部にある「事務局からのお知らせ」に掲載されます。 表示された内容を確認して、必要な対応を進めてください。

※お知らせの内容は、記載の対応が完了後も仕様上表示され続けますのでお含みお きください

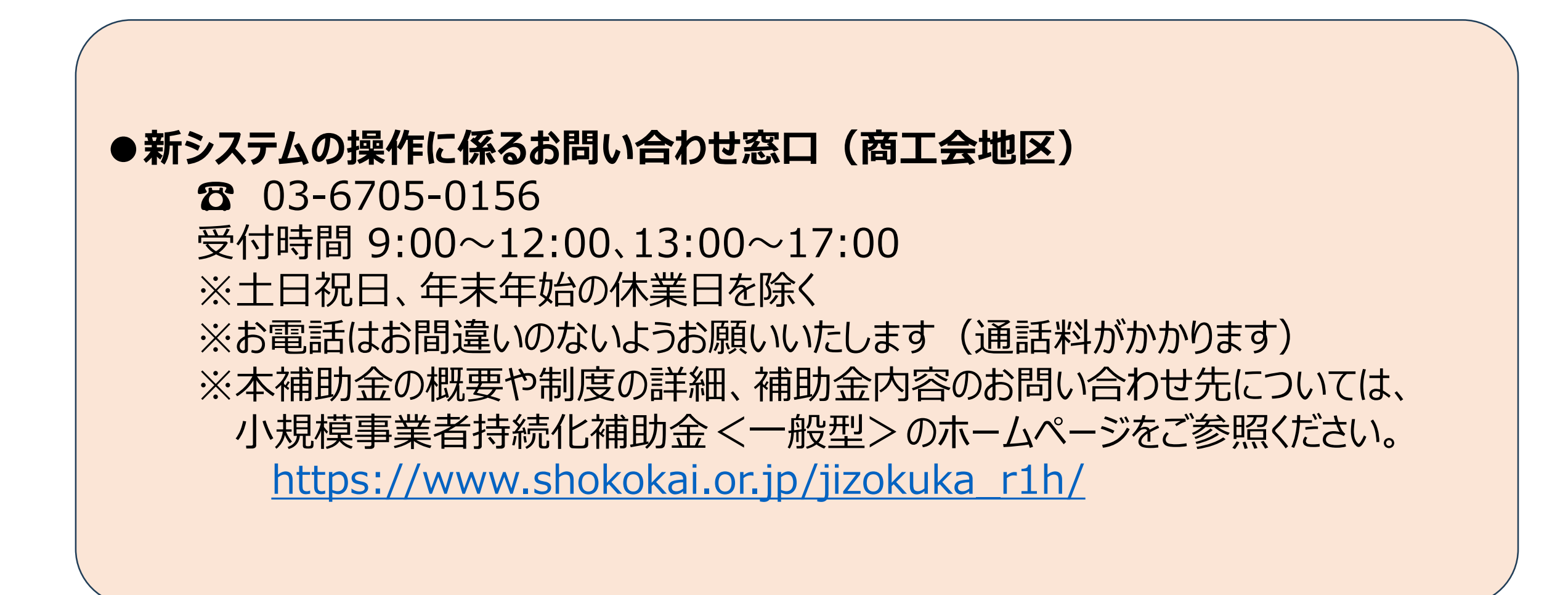

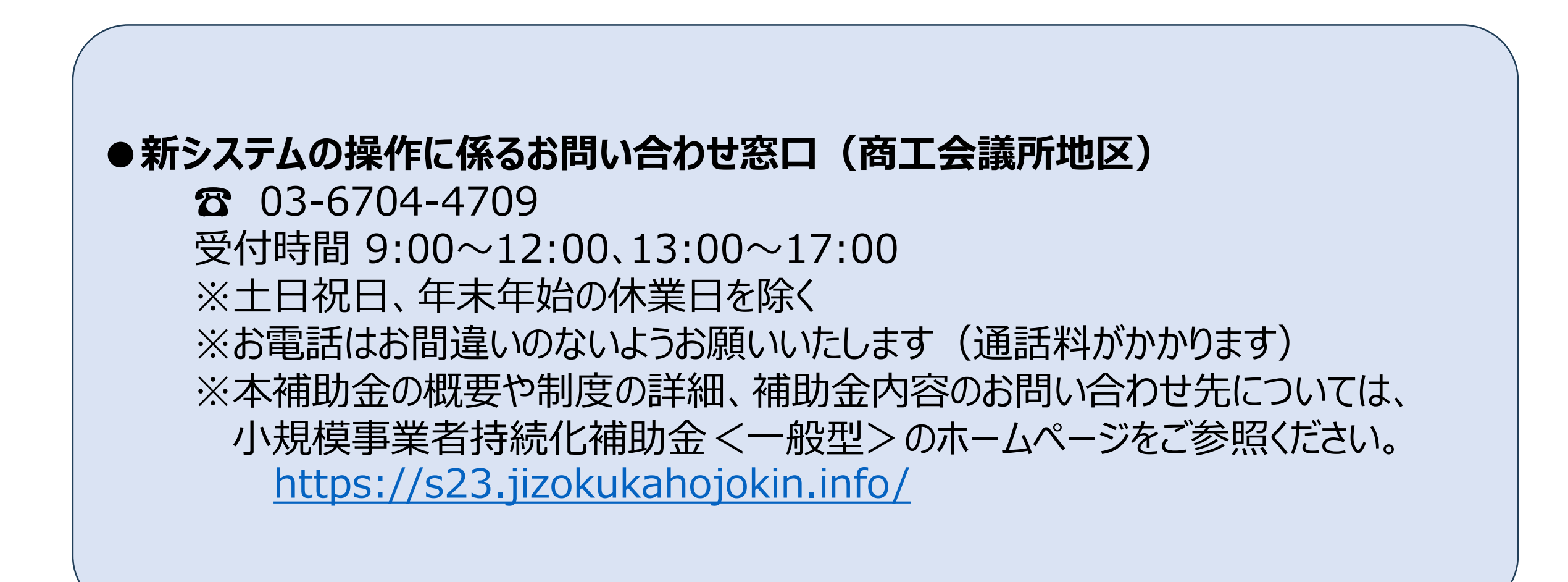